### 1. SNCT 홈페이지 첫화면에서 정산정보서비스 클릭

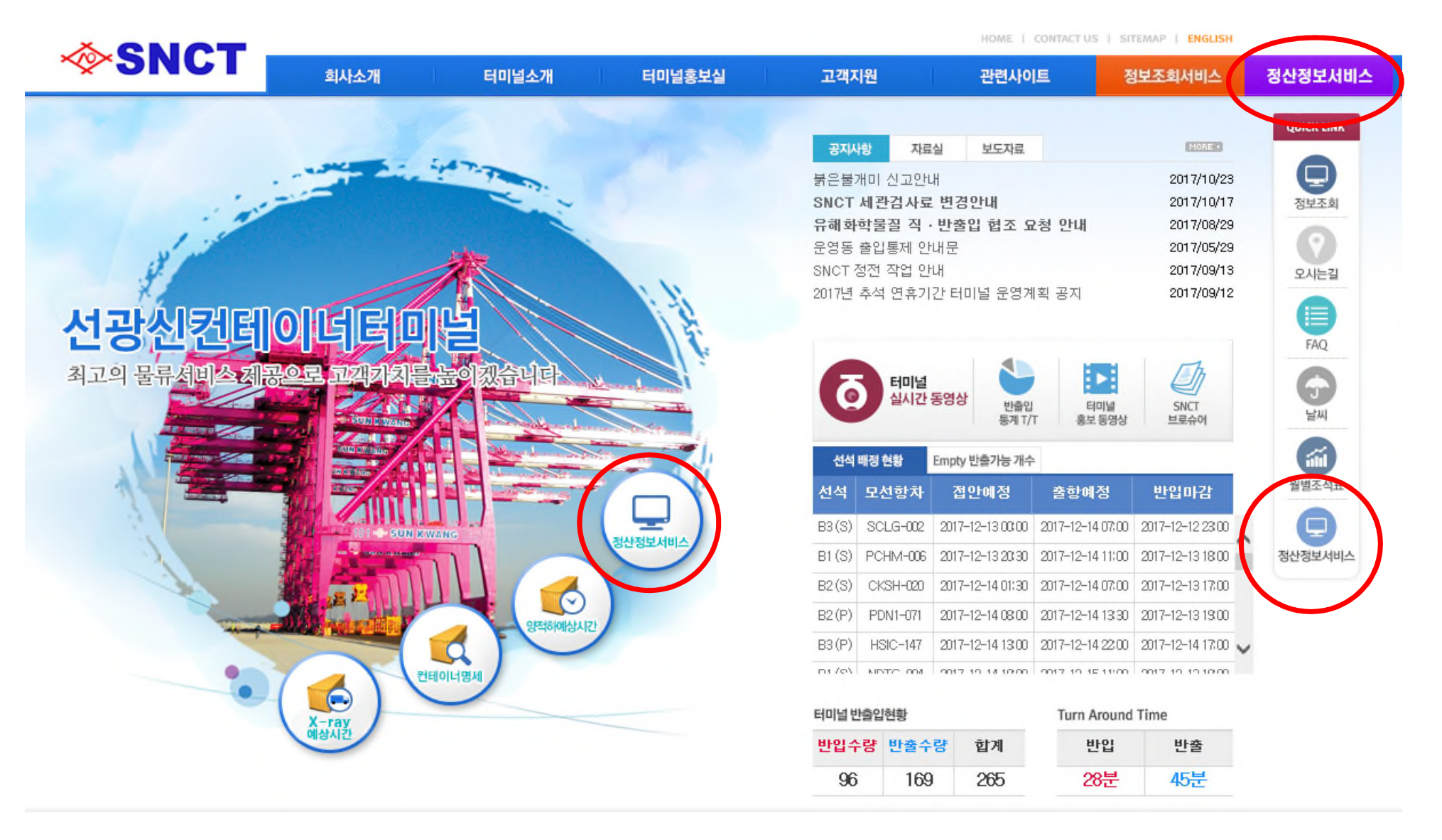

2. 거래명세서 조회

## SNCT Smart Billing Service

| 거래명세서 조회<br>무료장치일 조회<br>정산 완료 조회 | Step1 > Step2<br>거래명세서 조회<br>● 컨테이너 번호 ● BL 번호                                                                         | BMOU6822948                                                           | ¢                        | 반출 ●반입  | )<br>-<br>0<br>0<br>0<br>0<br>0 | ★ 컨테이너 번호 C<br>컨테이너 번호를<br>(1) AAAA0000001,B<br>(2) AAAA0000001(월<br>(3) AAAA0000001(월<br>BBBB0000002<br>CCCC0000003 | 나중 입력 방법<br>형식에 상관 없이<br>BBB0000002(콤마)<br>3BB0000002(붙임)<br>§바꿈) | 텍스트 박스 안에          | 세 입르 |
|----------------------------------|----------------------------------------------------------------------------------------------------|-----------------------------------------------------------------------|--------------------------|---------|---------------------------------|----------------------------------------------------------------------------------------------------|-------------------------------------------------------------------|--------------------|------|
| 파일 다운로드                          | No. 컨테이너 번호                                                                                                    | 반출일자                                                                  | 경과보관료                    | 냉동접속료   | 세관검사료                           | X-RAY                                                                                                    | 상하차료                                                              | (단위 : 원)<br>RETURN |      |
| 세금계산서 정정요청서                      | 1 BMOU6822948                                                                                                    | 2017-12-30 반출일자 변경                                                    | ☑ 36,000                 | -       | -                               | 55,000                                                                                                    | -                                                                 | -                  |      |
| 환불요청서                            | <ol> <li>컨테이너 번호 또는 BL<br/>(컨테이너 번호 다중 입금<br/>주의 : 다중 컨테이너 입</li> <li>반출일자 변경 : 대상 컵</li> <li>현수 대상 금액 확인 및</li> </ol> | .번호 입력<br>력 가능)<br>력시 세금계산서 1건으로<br>컨테이너의 반출일자 확인<br>L 합계 확인 후 다음버튼 클 | 발행되니 세금<br>후 일자 선택<br>}릭 | 금계산서 건별 | 로 거래명세                          | 너 조회 바랍니                                                                                                    | 다.                                                                |                    |      |
|                                  | 합계(VAT 별도)<br>* 합계금액 확인 후 다음 비                                                                                         | 91,000 C<br>버튼 클릭                                                     | 음                        |         |                                 |                                                                                                    |                                                                   |                    |      |

### 3. 세금계산서 정보 조회 및 입력

#### Step1 > Step2

#### 세금계산서 정보 조회 및 입력

| 공급받는자 사업자번호     | 128-30-72658 조 회<br>* 변경된 정보가 있을 경우 해당 항목 수정후 가상계좌번호를 생성하세요 | B.                                            |  |  |  |  |
|-----------------|-------------------------------------------------------------|-----------------------------------------------|--|--|--|--|
| 공급받는자 상호        | 리더스키 종사업장번호                                                 | ① 세금계산서 대상 사업자번호 조회                           |  |  |  |  |
| 대표자             | 이후한                                                         | 사업자정보 변경 또는 신규 사업자의 경우 사업자 정보 모두 입력           |  |  |  |  |
| 업태              | 무접점키보드                                                      | (단, 종사업자번호는 필요한 경우만 입력)                       |  |  |  |  |
| 업종              | 리얼포스                                                        | ② 계좌생성버튼 클릭 : 가상계좌 번호가 부여됩니다.                 |  |  |  |  |
| 주소              | 22345 인천광역시 중구 내항로 2-45<br>(항동7가)1234                       | 가상계좌번호 생성 계좌생성 가상계좌번호가 생성되었습니다. 거래명세표를 출력하세요. |  |  |  |  |
| 입금자 연락처         | 010-1234-1234                                               | ③ 주이사한 화인 후 돈이 체크 및 거래명세서 축력                  |  |  |  |  |
| 세금계산서 수신 E-MAIL | snct@snct.co.kr                                             |                                               |  |  |  |  |
| 가상계좌번호 생성       | 계좌생성                                                        |                                               |  |  |  |  |

\* 가상계좌번호 생성 후 반드시 거래명세서상의 가상계좌번호로 입금 바랍니다.

(거래명세서상의 가상계좌로 입금이 안될 경우 처리 불가.)

\* 가상계좌번호로 입금 후 5분이내 자동 해제 처리됩니다.

\* 상기 입력된 사업자 정보 그대로 세금계산서가 발행됩니다.

\* 상기 사업자 번호로 세금계산서 발행 후 세금계산서 취소 및 변경이 불가하오니 신중하게 확인 후 거래명세서 출력 바랍니다.

\* 신규 사업자의 경우 해당 사업자 정보 모두 입력 후 가상계좌번호 생성 바랍니다.(단, 종사업장번호는 필요한 경우만 입력.)

\* 세금계산서는 입금 익일 오전 11시 입력된 E-mail로 발송합니다.

\* 정산업무 담당자 연락처 : 032-724-1234, 1235

□ 상기 내용에 동의하십니까?

거래명세서 출력

## 4. 거래명세서

|                                                                                                    |                                                           |                                              | 거래           | 명세표                       |        |            |            |                  |  |
|----------------------------------------------------------------------------------------------------|-----------------------------------------------------------|----------------------------------------------|--------------|---------------------------|--------|------------|------------|------------------|--|
| 공고                                                                                                    | 등록번호                                                      | 131-86-23499                                 | 상 호<br>(법인명) | 선광신컨테이너터미널 주식회사 대표자 이 도 희 |        |            |            |                  |  |
| 자                                                                                                    | 사업장<br>주 소                                                | <sup>법장</sup> 2천광역시 연수구 인천신항대로 707, 운영동(송도동) |              |                           |        |            |            |                  |  |
| Invoid                                                                                                    | Invoice No. 1000661 합계금액 <b>100,100 원</b>                 |                                              |              |                           |        |            |            |                  |  |
| Conta                                                                                                    | Container No SZ 내                                         |                                              |              | 반출예정일                     | 수량/일   | 단가         |            | 금액               |  |
| BMOU6<br>BMOU6                                                                                                    | 5822948<br>5822948                                        | 40 Overstor<br>40 X-RAY 검                    | rage<br> 사료  | 2017-12-30                | 3<br>1 | 12,<br>55, | 000<br>000 | 36,000<br>55,000 |  |
|                                                                                                    |                                                           |                                              |              |                           |        |            |            |                  |  |
|                                                                                                    |                                                           |                                              | 공 급 가 액      |                           |        |            |            | 91,000           |  |
|                                                                                                    |                                                           |                                              | 부 가 세        |                           |        |            |            | 9,100            |  |
|                                                                                                    | 합 계 100,100                                               |                                              |              |                           |        |            |            |                  |  |
| [ 가상겨                                                                                                    | 예좌 : 산업<br>                                               | 은행 073-0734-806(                             | D-710 (예금    | ·주 : 선광신                  | 컨테이너   | 터미널)       | 1          |                  |  |
| 장기 계:                                                                                                    | 솨변호로                                                      | 입금 후 5문이내 사동                                 | 해세 저리됩       | 됩니다.                      |        |            |            |                  |  |
| ※ 전자세금계산서 발행 안내 (www.logisbill.cor ① 가상계좌번호 확인 후 합계금액 입금<br>이 그에도 리조 이를 바깥다면, 이이, 이지, 산 에지를 이를 하게 가장 이 아직 것은 친리가 부가할 이나 바도 내 권래면 배너사이 가사게지를 이를 바랍니다. |                                                           |                                              |              |                           |        |            |            |                  |  |
| -, 연락처 : 032-724-1234, 1235<br>-, 연락처 : 032-724-1234, 1235<br>- · · · · · · · · · · · · · · · · · · ·                                                |                                                           |                                              |              |                           |        |            |            |                  |  |
|                                                                                                    | ③ 전자세금계산서는 입력된 사업자번호 및 메일 주소로 입금일자에 발행되어 익일 오전 11시 전송됩니다. |                                              |              |                           |        |            |            |                  |  |
|                                                                                                    |                                                           |                                              |              |                           |        |            |            |                  |  |